## How to Give your Committee Admin Rights on SU Website

At the beginning of each academic year, President of your organisaiton will be given admin rights by Societies & Sports staff when they rejoin the organisation, it is then the responsibility of the President to give admin rights to the rest of the committee. If Committee members change during the year their details should be up-dated on the website. All Committee Members must join your organisation and be added to the website admin.

Please type www.su.nottingham.ac.uk into your web browser and log in using your portal log in

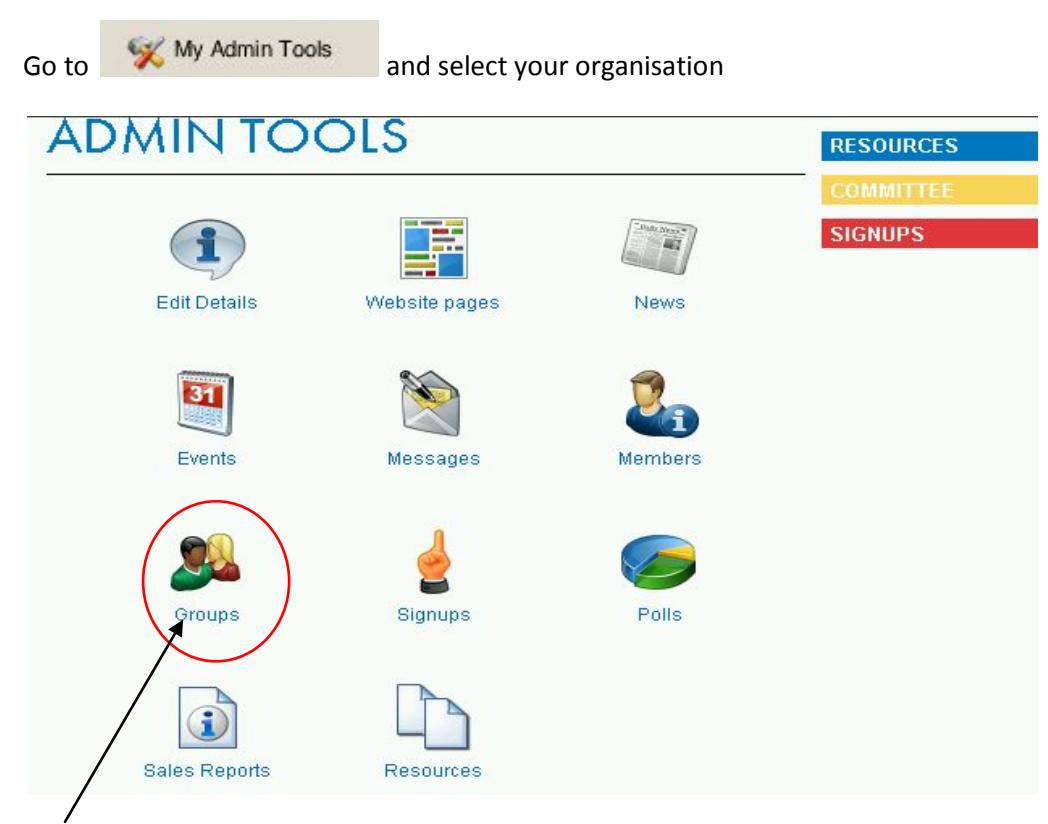

### Select Groups

Groups allows you to add exec members to your organisation, and give them access to your admin tools

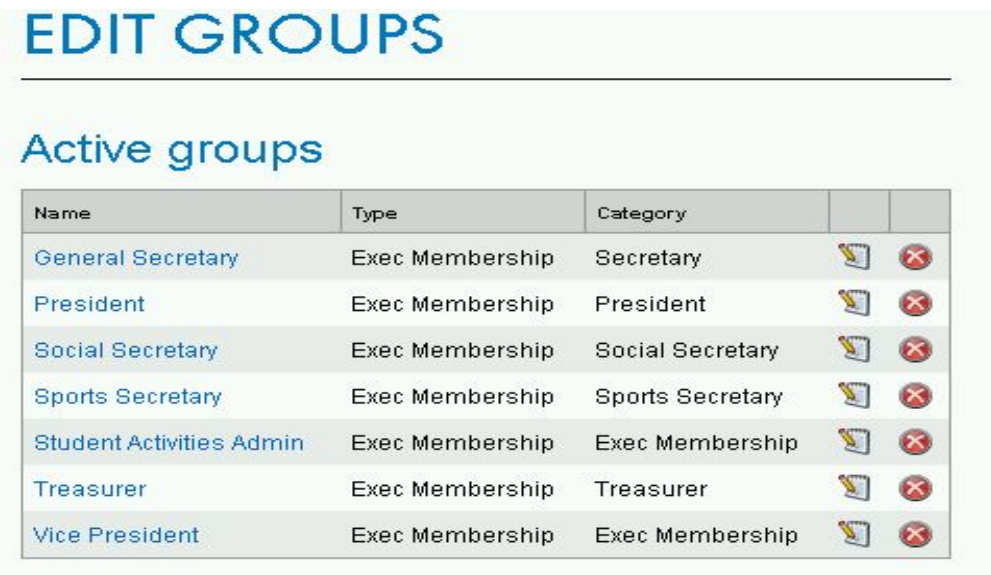

Click on the name of the position you wish to edit, i.e. Treasurer.

You will see a list of your members. Remove the old committee member and scroll down the list and select the person who now holds the position.

Scroll to the bottom of the page and select 'Add Member'. If more than one person holds this position, add them both.

Repeat for all your committee members.

# TREASURER

## **Current Members**

| Name       |  |
|------------|--|
| Angela Lee |  |

Remove Members

## **Potential Members**

| Name        |  |
|-------------|--|
| Joe Bloggs  |  |
| Fred Bloggs |  |
| Jim Bloggs  |  |
|             |  |
|             |  |

### **Create a New Position**

Type in the **name** of the Position i.e. 'Club Captain'. Type - 'Exec Membership' Category – 'Club Captain' Create

| lame *     |                 |  |
|------------|-----------------|--|
|            | Club Captain    |  |
| fype *     |                 |  |
|            | Exec Membership |  |
| Category * |                 |  |
|            | Club Contain    |  |
|            |                 |  |
| Create     |                 |  |